# **Configure SD-WAN cEdge Router to Restrict SSH** Access

## Contents

Introduction Prerequisites Requirements Components Used Background Information Topology Restrict SSH Access Procedure Connectivity Verification Access Control List Validation Access Control List Configuration Configuration on vManage GUI Verification Related Information Cisco SD-WAN Policies Configuration Guide, Cisco IOS XE Release 17.x

## Introduction

This document describes the process to restrict Secure Shell (SSH) connection to Cisco IOS-XE® SD-WAN router.

## Prerequisites

#### Requirements

Control connection between vManage and cEdge are required to make the proper tests.

#### **Components Used**

This procedure is not restricted to any software release in Cisco Edge or vManage devices, hence all releases could be used to with these steps. However, this document is exclusive for cEdge routers. To configure, this is needed:

- Cisco cEdge router (Virtual or Physical)
- Cisco vManage

The information in this document was created from the devices in a specific lab environment. All of the devices used in this document started with a cleared (default) configuration. If your network is live, ensure that you understand the potential impact of any command.

#### **Background Information**

The purpose of this demonstration is to show the configuration on cEdge to restrict SSH access from cEdge 172.16.1.1 but allow cEdge 10.10.10.10 and vManage.

## Topology

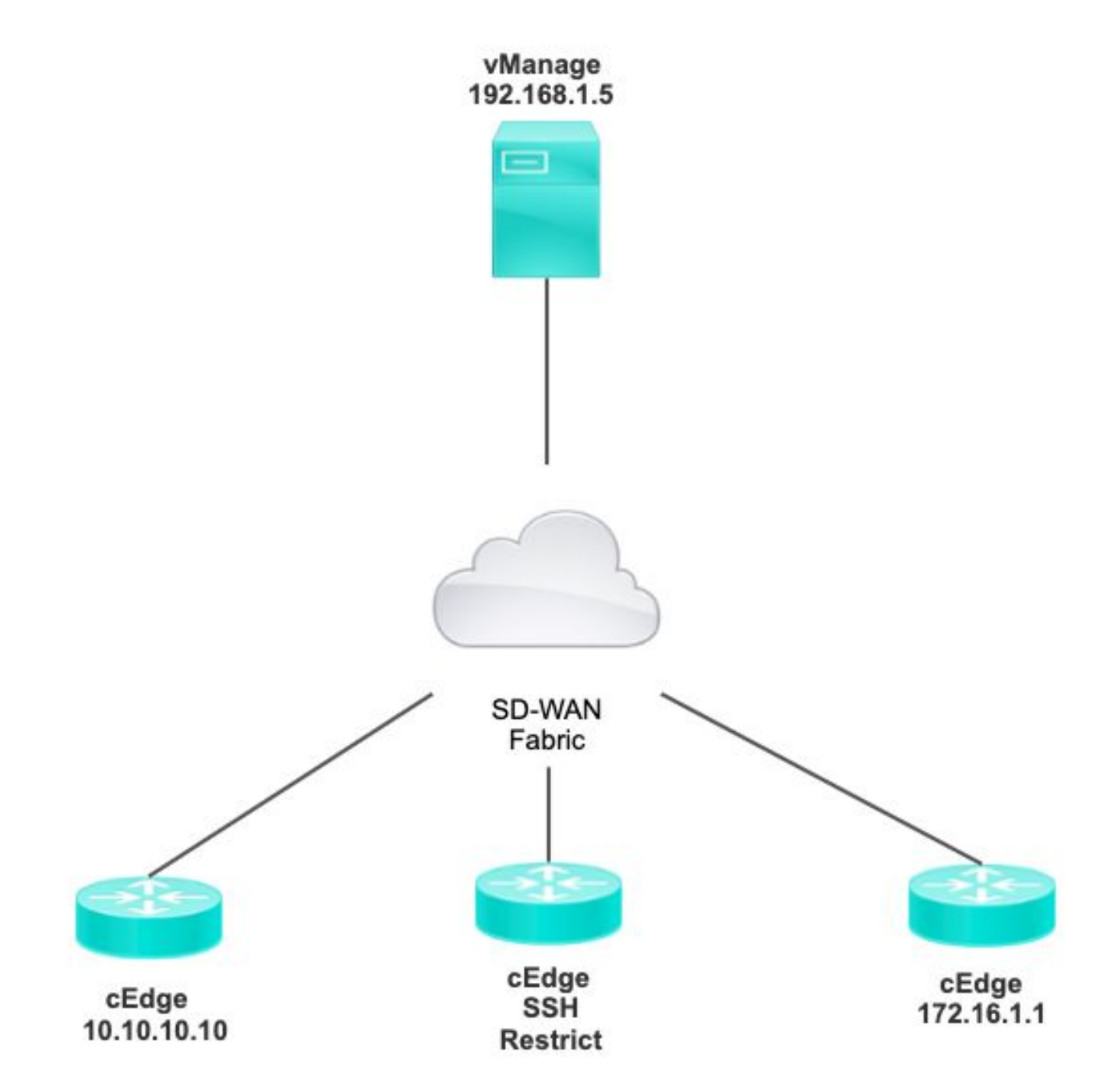

### **Restrict SSH Access Procedure**

#### **Connectivity Verification**

Verification of connectivity is needed to validate the cEdge router can reach the vManage. By default, vManage uses IP 192.168.1.5 to log in to cEdge devices.

From vManage GUI, open SSH to cEdge and make sure the IP that was connected has the next output:

cEdge#

show users

| Line       | User  | Host(s) | Idle     | Location     |
|------------|-------|---------|----------|--------------|
| *866 vty 0 | admin | idle    | 00:00:00 | 192.168.1.5  |
| Interface  | User  | Mode    | Idle     | Peer Address |

Ensure vManage does not use the tunnel, system, or public ip address to login to cEdge.

To confirm the IP that is used to Log in to cEdge, you can use the next access-list.

<#root>

cEdge#

show run | section access

ip access-list extended VTY\_FILTER\_SHH

5 permit ip any any log <---- with this sequence you can verify the IP of the device that

#### **Access Control List Validation**

Access-list applied on VTY line

<#root>

cEdge#

show sdwan running-config | section vty

line vty 0 4
access-class VTY\_FILTER\_SSH in vrf-also
transport input ssh

After the ACL was applied, you can open SSH again from vManage to cEdge and see the next message generated on the logs.

This message can be seen with command: show logging.

\*Jul 13 15:05:47.781: %SEC\_LOGIN-5-LOGIN\_SUCCESS: Login Success [user: Tadmin] [Source: 192.168.1.5] []

On the previous log, you can see Local port 22. It means that 192.168.1.5 tried to open SSH to cEdge.

Now that you confirmed that source IP is 192.168.1.5, you can configure the ACL with the correct IP to allow vManage to be able to open SSH session.

#### **Access Control List Configuration**

If cEdge has multiple sequences, make sure to add the new sequence at the top of ACL.

Before:

<#root>

cEdge#
show access-list VTY\_FILTER\_SSH
Extended IP access list VTY\_FILTER\_SSH
10 permit tcp 10.10.10.10 0.0.0.15 any eq 22
100 deny ip any any log

Configuration example:

<#root>

cEdge#

config-transaction

```
cEdgeconfig)# ip access-list
cEdge(config)# ip access-list extended VTY_FILTER_SSH
cEdge(config-ext-nacl)# 5 permit ip host 192.168.1.5 any log
cEdgeconfig-ext-nacl)# commit
Commit complete.
```

New sequence:

<#root>

cEdge#

show access-list VTY\_FILTER\_SSH

Extended IP access list VTY\_FILTER\_SSH 5 permit ip host 192.168.1.5 any log <<<< New sequence to allow vManage to SSH 10 permit tcp 10.10.10.10 0.0.0.15 any eq 22 100 deny ip any any log <<<< This sequence deny all other SSH connections

Apply ACL on VTY line.

```
<#root>
```

```
cEdge#
show sdwan running-config | section vty
line vty 0 4
access-class VTY_FILTER_SSH in vrf-also
transport input ssh
!
line vty 5 80
access-class VTY_FILTER_SSH in vrf-also
transport input ssh
```

#### **Configuration on vManage GUI**

If the cEdge device has a template attached, you can use the next procedure.

Step 1. Create an ACL

## Navigate to Configuration > Custom Options > Access Control List > Add Device Access Policy > Add ipv4 Device Access Policy

Add the name and description of the ACL and click Add ACL Sequence and then select Sequence Rule

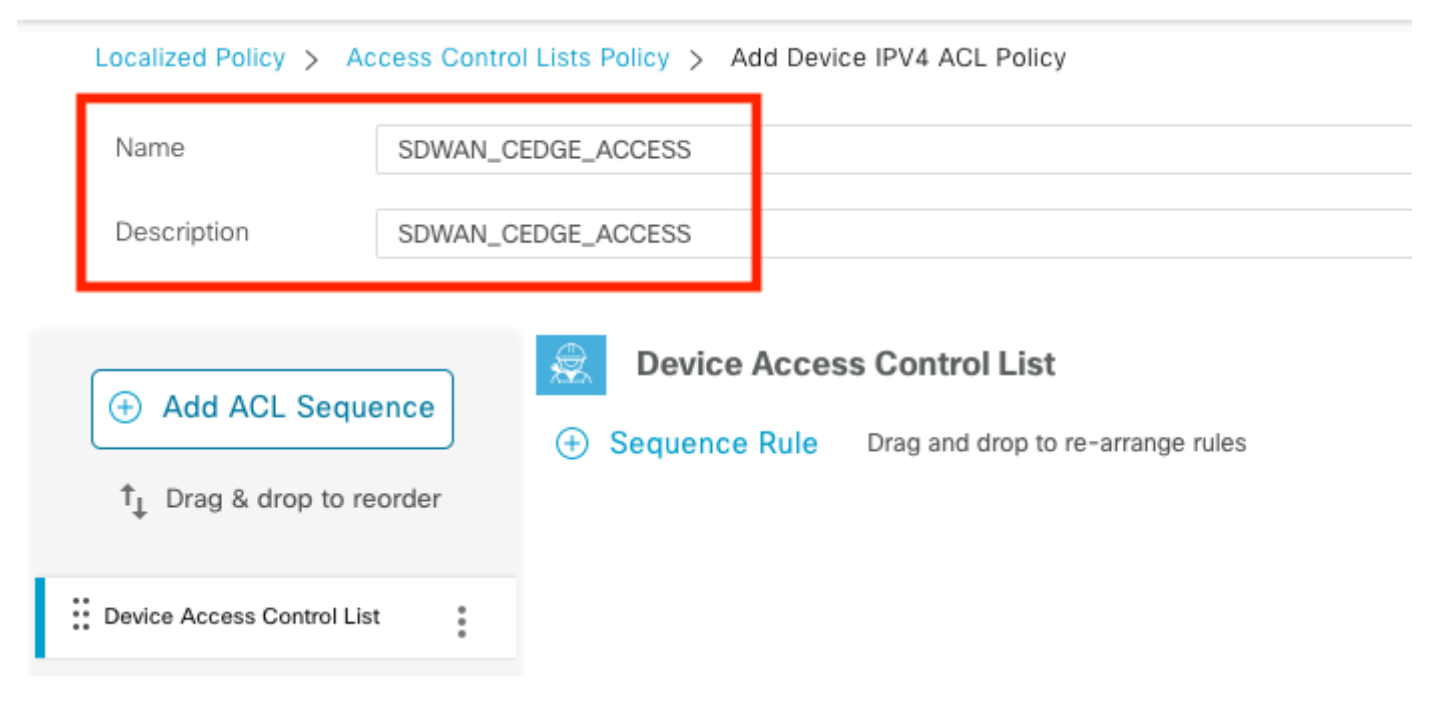

Select Device Access Protocol >SSH

Then select the source Data Prefix List.

| Device Access Control List              |                    |             |                         |                        |         |
|-----------------------------------------|--------------------|-------------|-------------------------|------------------------|---------|
| Sequence Rule Drag and drop to re-arran | ige rules          |             |                         |                        |         |
|                                         |                    |             | Match Actions           |                        |         |
|                                         | Source Data Prefix | Source Port | Destination Data Prefix | Device Access Protocol | VPN     |
|                                         |                    |             |                         |                        |         |
| latch Conditions                        |                    |             |                         | Actions                |         |
| Device Access Protocol (required)       | SSH                |             | ~                       | Accept                 | Enabled |
|                                         |                    |             |                         | ×                      |         |
| Source Data Prefix List                 |                    |             |                         |                        |         |
| ALLOWED ×                               |                    |             |                         | ·                      |         |

Click Actions, select Accept, and then click Save Match And Actions.

Finally, you can select Save Device Access Control List Policy.

| Device Access Control List                     |                            |               |     |         |         | Device Access Control Lis |
|------------------------------------------------|----------------------------|---------------|-----|---------|---------|---------------------------|
| Sequence Rule Drag and drop to re-arrange rule | les                        | Match Actions | _   |         |         |                           |
| • Accept O Drop Counter                        |                            |               |     |         |         |                           |
| Match Conditions                               |                            |               |     | Actions |         |                           |
| Device Access Protocol (required)              | SSH                        | ~             |     | Accept  | Enabled |                           |
| Source Data Prefix List                        |                            |               | ×   |         |         |                           |
| ALLOWED ×                                      |                            |               | ٣   |         |         |                           |
| Source: IP Prefix Example: 10.0.0.0/12         |                            |               |     |         |         |                           |
| Variables: Dis                                 | abled                      |               |     |         |         |                           |
|                                                |                            |               |     |         | Cancel  | Save Match And Actions    |
|                                                |                            |               |     |         |         |                           |
|                                                |                            |               |     |         |         |                           |
|                                                | Save Device Access Control | I List Policy | Can | cel     |         |                           |

Step 2. Create Localized Policy

Navigate to Configuration > Localized Policy > Add Policy > Configure Access Control List > Add Device Access Policy > Import Existing.

| ocalized Policy > Add Policy          | Cr   | eate Groups of Interest 🥥                        | Configu | ure Forwarding Classes/QoS            | Configure Access Control Lists |
|---------------------------------------|------|--------------------------------------------------|---------|---------------------------------------|--------------------------------|
| Q Search Add Access Control List Poli | cy ~ | Add Device Access Policy ~                       | (Add an | Access List and configure Match and A | ctions)                        |
| Name                                  | Туре | Add IPv6 Device Access Policy<br>Import Existing | ription | Mode                                  | Reference Count                |

No data available

# Import Existing Device Access Control List Policy Policy SDWAN\_CEDGE\_ACCESS

#### Add the Policy Name and Policy Description and then click Save Policy Changes.

|                                          |                 |                |                          |                   | Policy Overview | Forwarding Class/QoS    | Access Control Lists | Route Policy |  |
|------------------------------------------|-----------------|----------------|--------------------------|-------------------|-----------------|-------------------------|----------------------|--------------|--|
| 1-10-10-10-10-10-10-10-10-10-10-10-10-10 |                 |                |                          |                   |                 |                         |                      |              |  |
| Enter name and des                       | cription for yo | ur localized i | master policy            |                   |                 |                         |                      |              |  |
| Policy Name                              | SDWAN_CE        | EDGE           |                          |                   |                 |                         |                      |              |  |
| Policy Description                       | SDWAN_CE        | EDGE           |                          |                   |                 |                         |                      |              |  |
|                                          |                 |                |                          |                   |                 |                         |                      |              |  |
| Policy Settings                          |                 |                |                          |                   |                 |                         |                      |              |  |
|                                          |                 |                |                          |                   |                 |                         |                      |              |  |
| Netflow Netflo                           | w IPv6          | Application    | Application IPv6         | Cloud QoS         | Cloud QoS Ser   | vice side 🗌 Implicit AC | L Logging            |              |  |
| Log Frequency                            |                 | How often      | packet flows are logged  | (maximum 21474836 | 547) (i         |                         |                      |              |  |
| FNF IPv4 Max Cache Ent                   | tries           | Enter the c    | ache size (range 16 - 20 | 00000)            | 0               |                         |                      |              |  |
| FNF IPv6 Max Cache Ent                   | tries           | Enter the c    | ache size (range 16 - 20 | 00000)            | (j)             |                         |                      |              |  |
|                                          |                 |                |                          |                   |                 |                         |                      |              |  |

| Preview | Save Policy Changes | Cancel |
|---------|---------------------|--------|
|         |                     |        |

×

Cancel

Step 3. Attach the Localized Policy to Device Template

Navigate to **Configuration > Template > Device > Select the Device and click on > ... > Edit > Additional Templates > Policy > SDWAN\_CEDGE > Update**.

| ■ Cisco vManage     | Select Resource Group      | ,           |          | Configuration · Tem  |
|---------------------|----------------------------|-------------|----------|----------------------|
|                     |                            |             |          | Device Feature       |
| Basic Information   | Transport & Management VPN | Service VPN | Cellular | Additional Templates |
| TrustSec            | Choose                     | •           |          |                      |
| CLI Add-On Template | Choose                     | •           |          |                      |
| Policy              | SDWAN_CEDGE                | •           |          |                      |

Before you push the template, you can verify the Configuration Difference.

#### New ACL configuration

| 3 | no ip source-route | 151 | no ip source-route                                |
|---|--------------------|-----|---------------------------------------------------|
|   |                    | 152 | ip access-list extended SDWAN_CEDGE_ACCESS-ac1-22 |
|   |                    | 153 | 10 permit tcp 192.168.1.5 0.0.0.0 any eq 22       |
|   |                    | 154 | 20 permit tcp 192.169.20.0 0.0.0.15 any eq 22     |
|   |                    | 155 | 30 deny top any any eq 22                         |
|   |                    | 156 | - I                                               |
|   |                    |     |                                                   |

#### ACL applied to line vty

| 236 | 1                   | 217 | 1                                                  |
|-----|---------------------|-----|----------------------------------------------------|
| 237 | line vty 0 4        | 218 | line vty 0 4                                       |
|     |                     | 219 | access-class SDWAN_CEDGE_ACCESS-acl-22 in vrf-also |
| 238 | transport input ssh | 220 | transport input ssh                                |
| 239 | 1                   | 221 | 1                                                  |
| 240 | line vty 5 80       | 222 | line vty 5 80                                      |
|     |                     | 223 | access-class SDWAN_CEDGE_ACCESS-acl-22 in vrf-also |
| 241 | transport input ssh | 224 | transport input ssh                                |
| 242 |                     | 225 |                                                    |

#### Verification

Now you can again test the SSH access to cEdge with previous filters from vManage with this path: **Menu** > **Tools** > **SSH Terminal**.

Router tried to SSH to 192.168.10.114m

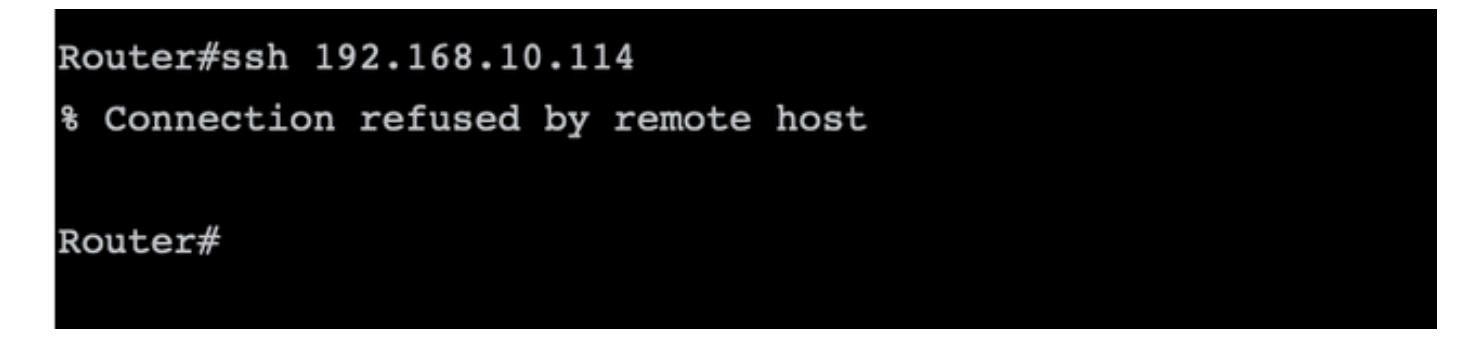

If you check the ACL counters, you can confirm that Seq 30 has 1 match and SSH connection was denied.

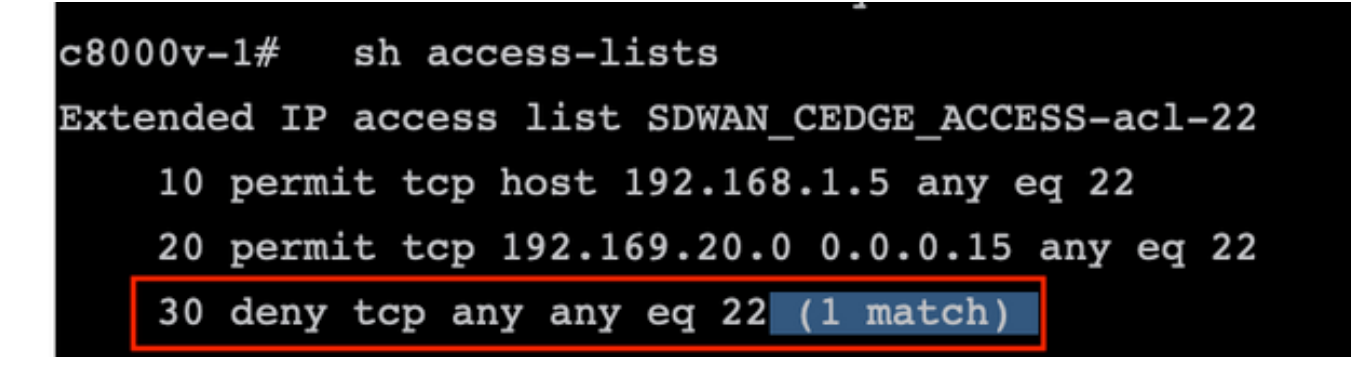

#### **Related Information**

**<u>Cisco SD-WAN Policies Configuration Guide, Cisco IOS XE Release 17.x</u></u>**